# Universal Box General User Manual

## How to update your box

## Step 1, Select Update->Self update tab.

## Step 2, Press the "Update" button.

| Nokia Ericssor                                                                                                    | Siemens                                                                                                    | Setup                                                                                       | Update            |           |                   |       |        |
|----------------------------------------------------------------------------------------------------|----------------------------------------------------------------------------------------------------|---------------------------------------------------------------------------------------------|-------------------|-----------|-------------------|-------|--------|
| Self update                                                                                                    | File                                                                                                    | s                                                                                           |                   |           |                   |       |        |
| Name                                                                                                    | MCU-Local                                                                                                    | MCU-Host                                                                                    | SMCU-Local        | SMCU-Host | Info              |       |        |
| Boot                                                                                                    | 1.065                                                                                                    | 1.065                                                                                       | 1.26              | 0.0       | No update needed. |       | Update |
| Nokia                                                                                                    | 1.108                                                                                                    | 1.108                                                                                       | 1.36              | 1.36      | No update needed. |       |        |
| Ericsson                                                                                                    | 1.26                                                                                                    | 1.26                                                                                        | 1.58              | 1.58      | No update needed. |       |        |
| Siemens                                                                                                    | 1.042                                                                                                    | 1.042                                                                                       | 1.14              | 1.14      | No update needed. |       |        |
|                                                                                                    |                                                                                                    |                                                                                             |                   |           |                   |       |        |
| ACU Boot Version<br>MCU Boot Version<br>Seceiving latest ver<br><b>VIII available algo</b><br>Jurrent local execut<br>CU Boot Version<br>MCU Boot Version<br>eminated without | 1.065, and up<br>1.26, and up<br>ions<br>s are up to<br>version: 1.6<br>able version: 1.6<br>able version: 1.26, and up<br>arror. | a to date.<br>to date.<br>date.<br>7 is up to date.<br>1.3.1.303 is<br>to date.<br>to date. | e.<br>up to date. |           |                   |       |        |
| About                                                                                                    |                                                                                                    |                                                                                             |                   |           |                   | Abort | Exit   |

### How to keep your box and main sw automatically updated

Step 1, Select Setup->General tab.

Step 2, Mark the "Enable automatic update"

Step 3, Select the update period which could be: "Always", "Daily", "Weekly", "Monthly".

The software will preform the update after the selected period is elapsed. Always means on every software startup.

| Nokia Ericsson Siemens Setup Update                                                                                                    |                |
|----------------------------------------------------------------------------------------------------|----------------|
| General User info                                                                                                    |                |
| Communication platform:                                                                                                    |                |
| ● USB: Universal Box [UBCC34ZM]  □ Enable                                                                                                    | IP: Port: 1080 |
| O LPT: LPT1 at 0x0378 Sounds:                                                                                                    | Name: Pass:    |
| Refresh Apply When done:                                                                                                    |                |
| Auto update:                                                                                                    |                |
| ✓ Enable automatic update: Always     Always     Daily     Weekly     Weekly     Monthly  MCU Boot Version: 1.065, and up to date. SMCU Boot Version: 1.26, and up to date. |                |
| Retrieving user info<br>Terminated without error,                                                                                                    |                |
|                                                                                                    |                |
|                                                                                                    |                |
| About                                                                                                    | Abort Exit     |

#### How to download files

- Step 1, Select Update->Files tab.
- Step 2, Press the "Refresh" button.
- Step 3, Select the files you need.
- Step 4, Press the "Download" button.

| Nokia Ericsson Siemens Setup Update                                                                                                    |                                                                      |         |
|----------------------------------------------------------------------------------------------------|----------------------------------------------------------------------|---------|
| V Christian C C C C C C C C C C C C C C C C C C C                                                                                                    | IR> 1970.01.01 00:00<br>IR> 1970.01.01 00:00<br>IR> 1970.01.01 00:00 | Refresh |
| Selected: 0 k / 35 644 998 k - 0 / 88483 files -+- Downloaded: 223 214 k / 35 644 998 k - 491 / 88483 files<br>MCU Boot Version: 1.065, and up to date.<br>Beceiving file list<br>Generating file list<br>Refershing file list |                                                                      |         |
| reminated without errol.                                                                                                    |                                                                      |         |
| About                                                                                                    | Abort                                                                | Exit    |

#### Icon descriptions

 $\mathbb{X}$  – This means that the file or the whole directory exists on your computer. (same size and date as on the server)

- $\mathbf{Z}$  This means this file or directory is selected for download.
- $\overline{\ensuremath{ \ensuremath{ \$
- $\Box$  Unselected file or directory.

## How to check user info

Step 1, Select Setup->User info tab. Step 2, Press "Read info" button.

| General User info                         |           |
|-------------------------------------------|-----------|
|                                           |           |
| Credits: 100                              |           |
|                                           |           |
|                                           |           |
|                                           |           |
|                                           |           |
|                                           |           |
|                                           |           |
|                                           |           |
|                                           |           |
|                                           |           |
|                                           | Read info |
| VCI DestVenior 1 OPE and us to dete       | ]         |
| SMCU Boot Version: 1,003, and up to date. |           |
| Terminated without error.                 |           |
|                                           |           |
|                                           |           |
|                                           |           |
|                                           |           |
|                                           |           |
|                                           |           |
|                                           |           |
|                                           |           |
|                                           |           |
|                                           |           |

### How to log activities

Step 1, Select Setup->General tab.

Step 2, Check the "Enable" checkbox.

Step 3, Specify the filename for your logfile.

| Nokia Ericsson Siemens Setup Update                                                                  |                       |                |       |      |
|----------------------------------------------------------------------------------------------------|-----------------------|----------------|-------|------|
| General User info                                                                                    |                       |                |       |      |
| Communication platform:                                                                              | Logging:              | Use proxy      |       |      |
| ⊙ USB: Universal Box [UBCC34ZM] 💉                                                                    | Enable C:\logfile.log | IP: Port: 1080 | •     |      |
| ◯ LPT: LPT1 at 0x0378                                                                                | C Sounds:             | Name: Pass:    |       |      |
| Refresh                                                                                              | When done:            |                | )     |      |
| Auto update:                                                                                         | On error:             |                |       |      |
| Enable automatic update: Always                                                                      |                       |                |       |      |
|                                                                                                    |                       |                |       |      |
|                                                                                                    |                       |                |       |      |
|                                                                                                    |                       |                |       |      |
|                                                                                                    |                       |                |       |      |
|                                                                                                    |                       |                |       |      |
|                                                                                                    |                       |                |       |      |
| MCU Boot Version: <b>1.065</b> , and up to date.<br>SMCU Boot Version: <b>1.26</b> , and up to date. |                       |                |       |      |
| Retrieving user info<br>Terminated without error.                                                    |                       |                |       |      |
|                                                                                                    |                       |                |       |      |
|                                                                                                    |                       |                |       |      |
|                                                                                                    |                       |                |       |      |
|                                                                                                    |                       |                |       |      |
|                                                                                                    |                       |                |       |      |
|                                                                                                    |                       |                |       |      |
|                                                                                                    |                       |                |       |      |
|                                                                                                    |                       |                |       |      |
|                                                                                                    |                       |                |       |      |
| About                                                                                                |                       |                | Abort | Exit |

#### How to setup alert sounds

Step 1, Select Setup->General tab.

You can assing sounds for two events, faulty and/or successfull operation.

Step 2, Select the desired event(s) ("When done", "On error")

Step 3, Select the corresponding wav file.

| Nokia Ericsson Siemens Setup Update                                                  |                           |                |            |  |  |  |  |
|--------------------------------------------------------------------------------------|---------------------------|----------------|------------|--|--|--|--|
| General User info                                                                    |                           |                |            |  |  |  |  |
| Communication platform:                                                              | C Logging:                | _ 🔲 Use proxy  |            |  |  |  |  |
| ⊙ USB: Universal Box [UBCC34ZM]                                                      | Enable                    | IP: Port: 1080 |            |  |  |  |  |
| O LPT: LPT1 at 0x0378                                                                | C Sounds:                 | Name: Pass:    |            |  |  |  |  |
| Refresh                                                                              | When done: C:\success.wav | ι              |            |  |  |  |  |
| Auto update:                                                                         | On error: C:\error.wav    |                |            |  |  |  |  |
| Enable automatic update: Always                                                      |                           |                |            |  |  |  |  |
|                                                                                      |                           |                |            |  |  |  |  |
|                                                                                      |                           |                |            |  |  |  |  |
|                                                                                      |                           |                |            |  |  |  |  |
|                                                                                      |                           |                |            |  |  |  |  |
|                                                                                      |                           |                |            |  |  |  |  |
|                                                                                      |                           |                |            |  |  |  |  |
| MCU Boot Version: 1.065, and up to date.<br>SMCU Boot Version: 1.26, and up to date. |                           |                |            |  |  |  |  |
| Retrieving user info<br>Terminated without error.                                    |                           |                |            |  |  |  |  |
|                                                                                      |                           |                |            |  |  |  |  |
|                                                                                      |                           |                |            |  |  |  |  |
|                                                                                      |                           |                |            |  |  |  |  |
|                                                                                      |                           |                |            |  |  |  |  |
|                                                                                      |                           |                |            |  |  |  |  |
|                                                                                      |                           |                |            |  |  |  |  |
|                                                                                      |                           |                |            |  |  |  |  |
|                                                                                      |                           |                |            |  |  |  |  |
|                                                                                      |                           |                |            |  |  |  |  |
| About                                                                                |                           |                | Abort Exit |  |  |  |  |

#### How to use proxy server

Step 1, Select Setup->General tab.

Step 2, Check the "Use proxy" checkbox.

Step 3, Specify the proxy server's IP address and port number.

Step 4, Type your proxy username and password into the appropriate fields.

| Nokia Ericsson Siemens Setup Update      |                           |                                |            |
|------------------------------------------|---------------------------|--------------------------------|------------|
| General User info                        |                           |                                |            |
| Communication platform:                  | C Logging:                | Use proxy                      |            |
| ⊙ USB: Universal Box [UBCC34ZM] ▼        | Enable                    | IP: 127.0.0.1 Port: 1080       |            |
| O LPT: LPT1 at 0x0378                    |                           | Name: proxyuser Pass: ******** | CREEKEE    |
|                                          | Sounds:                   |                                |            |
| Refresh Apply                            | When done: C:\success.wav |                                |            |
| Auto update:                             | On error: C:\error.wav    |                                |            |
| 🗌 Enable automatic update: 🛛 Always 💽    |                           |                                |            |
|                                          |                           |                                |            |
|                                          |                           |                                |            |
|                                          |                           |                                |            |
|                                          |                           |                                |            |
|                                          |                           |                                |            |
|                                          |                           |                                |            |
| MCU Boot Version: 1,065, and up to date  |                           |                                |            |
| SMCU Boot Version: 1.26, and up to date. |                           |                                |            |
| Terminated without error.                |                           |                                |            |
|                                          |                           |                                |            |
|                                          |                           |                                |            |
|                                          |                           |                                |            |
|                                          |                           |                                |            |
|                                          |                           |                                |            |
|                                          |                           |                                |            |
|                                          |                           |                                |            |
|                                          |                           |                                |            |
|                                          |                           |                                |            |
|                                          |                           |                                |            |
| About                                    |                           |                                | Abort Exit |